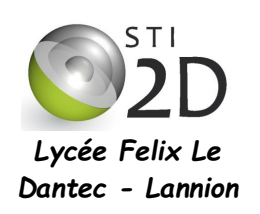

# Connexion sans fil Transmettre ou recevoir un signal à distance

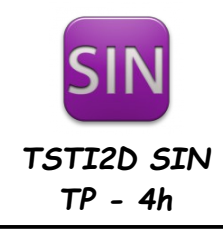

| NOM :       |                                                                                                    | CLASSE :            |  |  |
|-------------|----------------------------------------------------------------------------------------------------|---------------------|--|--|
| PRÉNOM :    |                                                                                                    |                     |  |  |
| Condition : | travail en binôme ; durée 4 heures                                                                                                 |                     |  |  |
| Matériel :  | <ul> <li>un ordinateur sous Ubuntu ou Windows avec les logiciels Pr</li> <li>carte ESP8266 WiFi, module Bluetooth HC-06</li> </ul> | ocessing et Arduino |  |  |
| Documents : | le sujet du TP                                                                                                    |                     |  |  |

L'objectif du TP est de voir la mise en œuvre d'une transmission sans fil entre un PC et un système. Vous allez tester différents types de connexion sans fil : WiFi, Bluetooth et XBee.

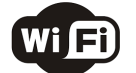

8 élèves commencent à la partie 1 (Wifi)

8 élèves commencent à la partie 2 (bluetooth)

### 1. Transmission par liaison WiFi

### 1.1 La carte ESP8266

On utilise le module ESP8266 esp01 comme carte Wifi. Il communique via un port série logiciel avec une carte Arduino (voir schéma ci-contre). Les signaux sont :

TX:envoie des données RX : reception des données

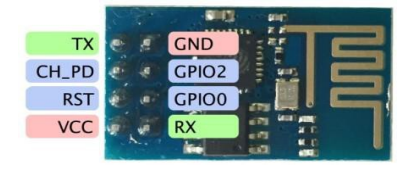

Pour relier les deux cartes :

TX esp vers Rx Arduino RX\_esp vers TX\_Arduino

### 1.2 Test de connexion

- ✓ Décompressez le fichier WiFi esp8266.zip trouvé sur le réseau dans le dossier arduino/libraries/ de votre dossier personnel. Il s'agit de la bibliothèque permettant d'utiliser l'ESP8266 en WiFi.
- Connectez un ESP8266 WiFi sur un Arduino que vous connectez à votre PC.

Le point d'accès WiFi sera réalisé par votre téléphone. Le nom du réseau, encore appelé ssid pour Service Set IDentifier, est le votre et le mot de passe à définir. Vous allez tenter de connecter votre Arduino à ce réseau à l'aide de l'ESP8266 WiFi.

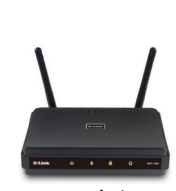

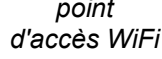

Ssid : ..... pass : .....

point

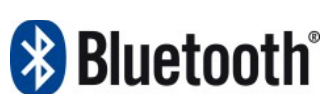

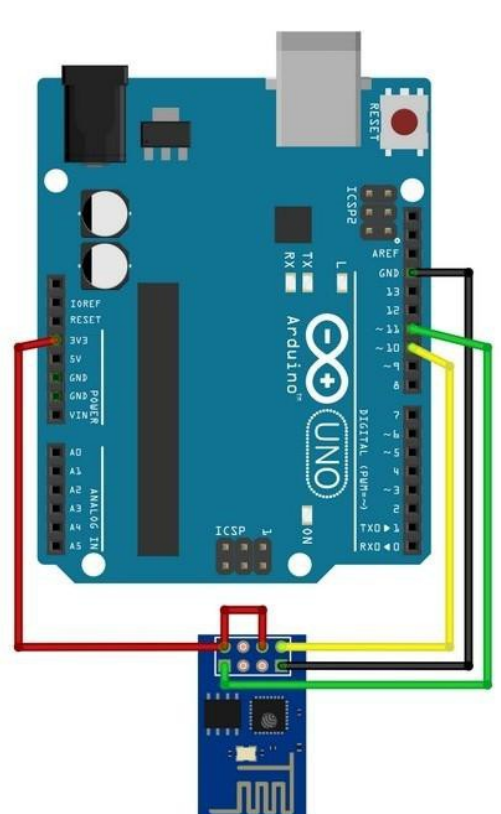

On donne ci-dessous un programme de test de connexion à ce réseau STI2D\_SIN :

```
Test de connexion de l'ESP8266 WiFi à un réseau WiFi
 Affiche dans le moniteur série si la connexion est établie
 ainsi que la puissance de réception du signal WiFi
 janvier 2018
 */
                                      Liaison série
                                    ESP vers Arduino
#include "WiFiEsp.h"
                                                             paramètres de
#include "SoftwareSerial.h"
                                                              notre réseau
SoftwareSerial Serial1(10, 11); // RX, TX
your network SSID (name)
int status = WL IDLE STATUS; // the Wifi radio's status
void setup() {
   Serial.begin(115200); // initialisation du port série vers moniteur série pour debugage
                           // initialisation du port série vers module ESP
   Serial1.begin(9600);
                            // initialisation module ESP
   WiFi.init(&Serial1);
                                                             tentative de
void loop() {
                                                             connexion
 do
  {
   Serial.print("Tentative de connexion au re- au SSID : ");
   Serial.println(ssid);
   status = WiFi.begin(ssid, pass); /// tentative de connexion au réseau WPA/WPA2
   delay(7000);
                   // attente de 7 secondes pour la connexion
                                                                    affichage de la puissance de
 while ( status != WL CONNECTED);
                                  // boucle tant que pas connecté
                                                                      réception du signal WiFi
 Serial.println("Connexion reussie");
  Serial.print("Signal: ");
  Serial.print(WiFi.RSSI()); // affichage de la puissance de la réception en dBm
  Serial.println(" dBm");
  Serial.println(); //Passer une ligne
  Serial.println();
 WiFi.disconnect();
                       // déconnexion
  delay(3000); // attente de 3 secondes pour la déconnexion
```

Copiez-collez ce programme dans l'éditeur Arduino. Programmez l'Arduino et déplacez-vous à l'intérieur puis à l'extérieur de la salle (peut-être à l'aide d'un PC portable de la section SIN). Complétez le tableau cidessous pour différentes mesures. Quelle est la portée de notre réseau WiFi dans le bâtiment C ?

| Distance du point d'accès<br>(C002) en mètres |  |  |  |  |
|-----------------------------------------------|--|--|--|--|
| Puissance en dBm                              |  |  |  |  |

Maintenant que vous avez effectué les tests de connexion, vous allez récupérer les informations sur la connexion de votre Arduino.

✔ Compléter le fichier précédent entre les lignes « Serial.println(" dBm"); » et « Serial.println(); »

 Programmez l'Arduino et ouvrez le moniteur série, réglez le sur 115200 baud. Vérifiez la bonne connexion de votre ESP WiFi au réseau STI2D\_SIN. Relevez l'adresse l'adresse MAC de votre shield ainsi que l'adresse IP qui lui a été attribuée par le serveur DHCP.

| adresse MAC du shield WiFi |  |  |  |  | adresse IP du shield WiFi |     |     |    |  |
|----------------------------|--|--|--|--|---------------------------|-----|-----|----|--|
|                            |  |  |  |  |                           | 192 | 168 | 11 |  |

✔ Faîtes un ping à partir de la console de votre PC vers l'adresse IP du shield WiFi. Vérifiez la connexion.

#### 1.3 Créer un serveur Web avec le shield WiFi

L'Arduino, et son espWiFi, est un serveur : il envoie des données, ici une page web à un PC client qui se connecte en utilisant un navigateur web.

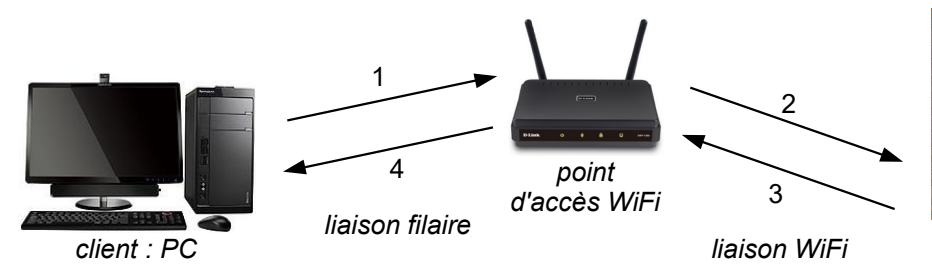

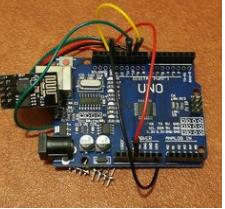

serveur : Arduino + ESP WiFi

- Ouvrez le programme Examples>WiFiEsp>WebServer. Modifiez ce programme en notant le ssid, le mot de passe de notre réseau ainsi que les bornes du port série logiciel.
- Programmez l'Arduino et ouvrez le moniteur série. Tapez, dans un navigateur web, l'adresse IP de l'ESP WiFi et vérifiez que vous recevez bien une page web affichant les valeurs lues sur les entrées analogiques de l'Arduino. Relier A0 à la masse pour obtenir l'affichage « A0:0 ».Attention il faut que le navigateur client soit sur le même réseau Wifi. Il doit donc passer par le même point d'accès.

# Hello World!

Requests received: 1 Analog input A0: 463

page web générée par l'Arduino

Ce programme nous montre comment créer aisément un serveur web à partir d'un Arduino connecté en WiFi à un réseau.

#### 1.4 Communiquer des données, vers un shield WiFi, à partir d'une application Processing

L'objectif est de commander 6 leds connectées à l'Arduino à partir d'une application développée sur Processing.

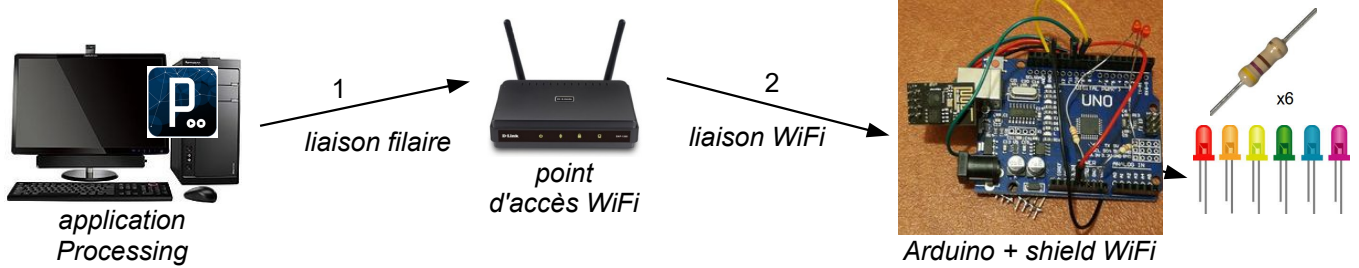

avec leds

Pour transmettre les données de l'application vers la maquette nous utiliserons un protocole simple mais non sécurisé, l'**UDP** pour *User Datagram Protocol*. Il s'agit d'un protocole simple, sans connexion, permettant de transférer des données sans alourdir la communication par du trafic de contrôle. UDP rajoute seulement 8 octets d'information en tête de chaque segment de données à transporter dont principalement le port UDP source (2 octets) et le port UDP de destination (2 octets) chargés d'identifier, sur chaque hôte, les applications qui communiquent. UDP est très utilisé pour les applications comme les jeux en ligne, le streaming, etc.

Le segment UDP est encapsulé dans un paquet IP transporté par une trame Ethernet. Il comporte une en-tête suivi des données proprement dites à transporter.

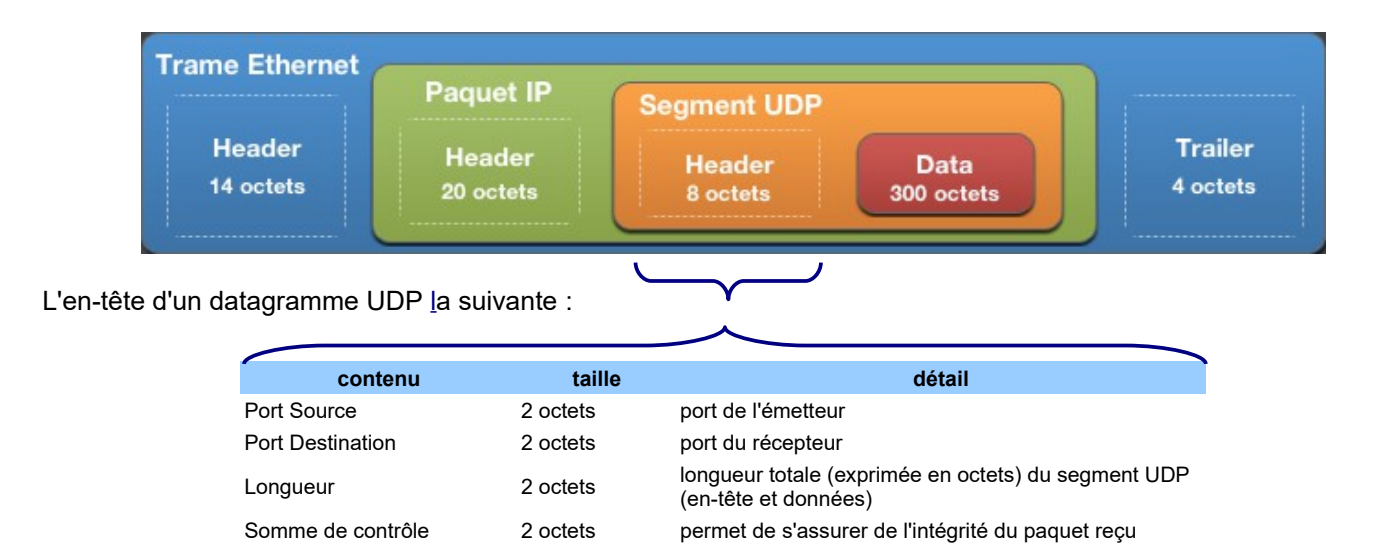

Les leds sont connectées sur les broches numériques de l'Arduino : 2, 3, 4, 5, 6, et 7.

- Câblez sur une plaque labdec 6 leds sur ces broches avec une résistance de 330Ω en série.
- On vous donne ci-dessous le programme de l'application Processing et celui de l'Arduino. Retrouvez dans ces programmes les éléments suivants :
  - si caractères reçus ;
  - envoi d'un tableau de 6 états logiques précédé d'un # ;
  - ouverture d'un port pour une communication utilisant le protocole UDP ;
  - lecture des octets reçus.

**Application Processing** Arduino Envoi d'un tableau de 6 entiers afin de commander 6 leds Réception d'un tableau de 6 entiers afin de commander 6 utilisation du protocole UDP leds Ch. Le Bris utilisation du protocole UDP janvier 2015 janvier 2018 \*/ @IP de votre #include "SoftwareSerial.h" import hypermedia.net.\*; shield WiFi #include "WiFiEsp.h" UDP udp; #include <WiFiEspUdp.h> String ip="192.168.11.XX"; int port=8888; #define LED0 2 int tab[]= { 0, 0, 0, 0, 0, 0 }; SoftwareSerial Serial1(10, 11); // RX, TX void setup() { char ssid[] = "STI2D\_SIN"; // your network SSID (name) udp=new UDP(this, 6000); char pass[] = "sti2dsin"; // your network password udp.log(true); // affichage de messages dans la console size(600, 400); background (255); int status = WL IDLE STATUS; // the Wifi radio's status smooth(); } unsigned int localPort = 8888; // local port to listen void draw() { packetBuffer[255]; //buffer to hold incoming packet background(255); text ("COMMANDE DES SPOTS", 220, 20); WiFiEspUDP Udp; for (int i=5;i>=0;i--) { fill(0); void setup() { // initialisation du port série text("LED"+i, 85+80\*(5-i), 55); Serial.begin(115200); vers moniteur série pour debugage Seriall.begin(9600); // initialisation du port série if (tab[i]==1) fill(#00FF00); else fill(#FF0000); ellipse(100+80\*(5-i), 100, 60, 60); vers module ESP WiFi.init(&Serial1); // initialisation module ESP delay(3000); fill(0); text("OFF", 40, 230); text("ON", 40, 265); for (int i=5;i>=0;i--) { // déclaration en sortie des broches où sont cablées les leds pinMode(LED0,OUTPUT); text("I"+i, 95+80\*(5-i), 180); noFill(); // attempt to connect to Wifi network: rect(80+80\*(5-i), 200, 40, 80); while ( status != WL\_CONNECTED) { fill(0);
if (tab[i]==0) Serial.print("Connexion au reseau : "); Serial.println(ssid); rect(80+80\*(5-i), 200, 40, 40); status = WiFi.begin(ssid,pass); // wait 5 seconds for connection: else rect(80+80\*(5-i), 240, 40, 40); delay(5000); } } Serial.println("Connecte au WiFi"); // print your WiFi shield's IP address: IPAddress ip = WiFi.localIP(); Serial.print("Adresse IP : "); void mousePressed() { for (int i=5;i>=0;i--) { Serial.println(ip);

{TSIN\_TP15 transmissions sans fil -ESP8266\_2023.odt - page 4/9}

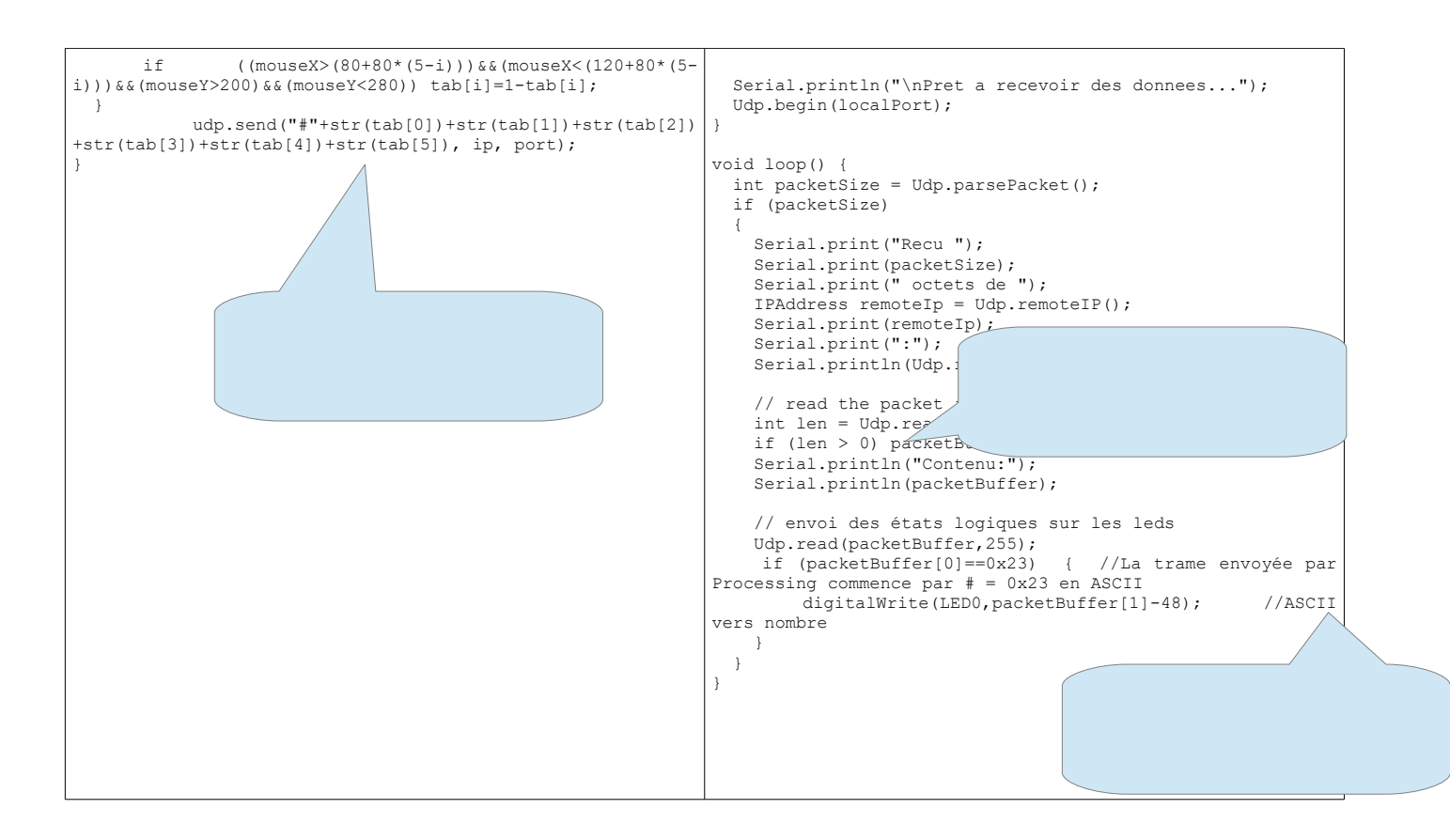

- Quel est le numéro de port utilisé par Processing ?
- ✓ Même question pour la maquette Arduino ?
- ✔ Copiez ces programmes et faîtes le test... seule la led D2 doit être commandée par l'application sous Processing.
- Modifiez alors les programmes afin de pouvoir commander toutes les leds. Utiliser le tableau suivant et des boucles : int Led[] ={2,3,4,5,6,7}; //tableau brochage des leds=> led0 en 2 …
   Testez et faîtes contrôler par le professeur.
- Si vous avez du temps, remplacez le montage à leds par un câblage vers les spots du fond de la salle C001. Vous pouvez également transférez votre application Processing sur une tablette ou votre smartphone. Testez et faîtes contrôler par le professeur.

Validation prof :

### 2. Transmission par liaison Bluetooth (Partie 1) (appInventor)

https://www.youtube.com/watch?v=lvPUOM8UR4I

- 1 Réaliser le câblage correspondant à la vidéo
- 2 Tester les commandes AT dans le moniteur série
- 3 Changer le nom de du module bluetooth (en mettant votre prénom)

4 A partir de votre téléphone ou tablette android rendez vous à l'adresse : <u>https://github.com/binaryupdates/arudino-hc05-bluetooth</u> Utiliser l'app (fichier .apk) de app inventor fournie puis vérifier que vous êtes bien connecté.

5 Il faut maintenant commander l'allumage de la led en broche 13. Vous devez voir **dans le moniteur série** que lors d'un Appui sur le On : un 1 s'affiche Appui sur le Off : un 0 s'affiche 6 Il faudra insérer certaine lignes du code suivant : dans le code arduino précédent :

```
char Incoming value = 0;
void setup()
{
 Serial.begin(9600);
 pinMode(13, OUTPUT);
}
void loop()
ł
 if(Serial.available() > 0)
  Incoming_value = Serial.read();
  Serial.print(Incoming value);
  Serial.print("\n");
  if (Incoming value == '1')
   digitalWrite(13, HIGH);
  else if(Incoming value == '0')
   digitalWrite(13, LOW);
 }
}
7 Vidéo présentant l'utilisation d'App inventor :
```

https://www.youtube.com/watch?v=aQcJ4uHdQEA

8 Ajouter une nouvelle LED qui sera connectée sur la broche de votre choix et faites une nouvelle Application avec App Inventor et vérifier le fonctionnement. Faire Valider

9 Faire une Application permettant le contrôle d'un moteur à courant continu en utilisant la carte shield motor.

## 3. Transmission par liaison Bluetooth (Partie 2) (processing)

### 2.1 Les modules Bluetooth HC-06

Pour la communication Bluetooth, on utilise le module HC-06. Il est constitué de 4 broches, deux pour son alimentation et deux pour la communication série (RxD et TxD).

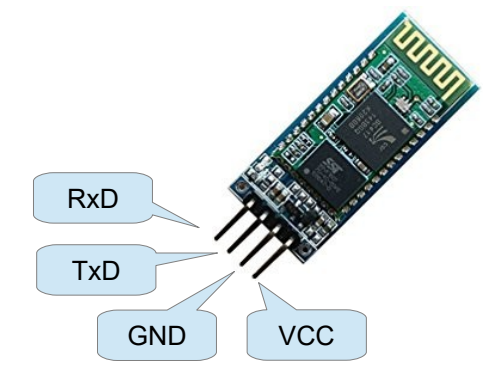

Pour permettre la communication entre le module et l'Arduino, tout en conservant la communication entre l'Arduino et le PC, nous utiliserons les broches 10 et 11 de l'Arduino :

RxD (HC-06) câblé à D11 TxD (HC-06) câblé à D10

### 2.2 Lecture d'une température par l'Arduino et envoi vers une application sur smartphone

Vous allez tester la connexion entre un l'Arduino associé au module HC-06 et un smartphone disposant du Bluetooth. L'objectif est d'afficher sur l'écran du téléphone la température de la salle.

Attention : le module Bluetooth doit être appairé à votre téléphone pour pouvoir communiquer avec lui, son code PIN est 1234.

✔ Relier un capteur TMP36 sur l'entrée analogique A0. Connecter également le module Bluetooth HC-06 comme décrit ci-dessus.

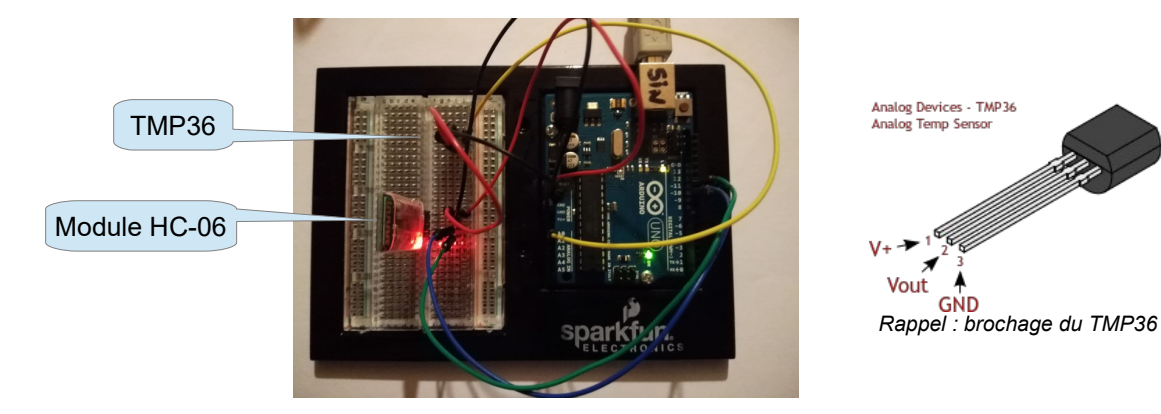

On vous donne les programmes Arduino et Processing (incomplet). Complétez ce programme et testez.

Validation prof :

```
Arduino
```

```
tempBT.ino
Envoi de la température via un module Bluetooth HC-06
 Pour la config du module HC-06, voir http://leroyd.com/articles/module_bluetooth.php
Ou encore https://knowledge.parcours-performance.com/arduino-bluetooth-hc-05-hc-06/
Christophe Le Bris
janvier 2017
#include <SoftwareSerial.h>
int temp;
SoftwareSerial hc06(10,11); // RX, TX à croiser vers module hc-06
void setup()
  // initialize serial:
  Serial.begin(9600);
 hc06.begin(9600);
}
void loop() {
 temp=map(analogRead(A0),0,1023,-50,450);
  Serial.println(temp);
 hc06.print(temp);
hc06.print('\n'); // ajout d'un saut de ligne
  delay(2000);
```

#### Application Android sous Processing

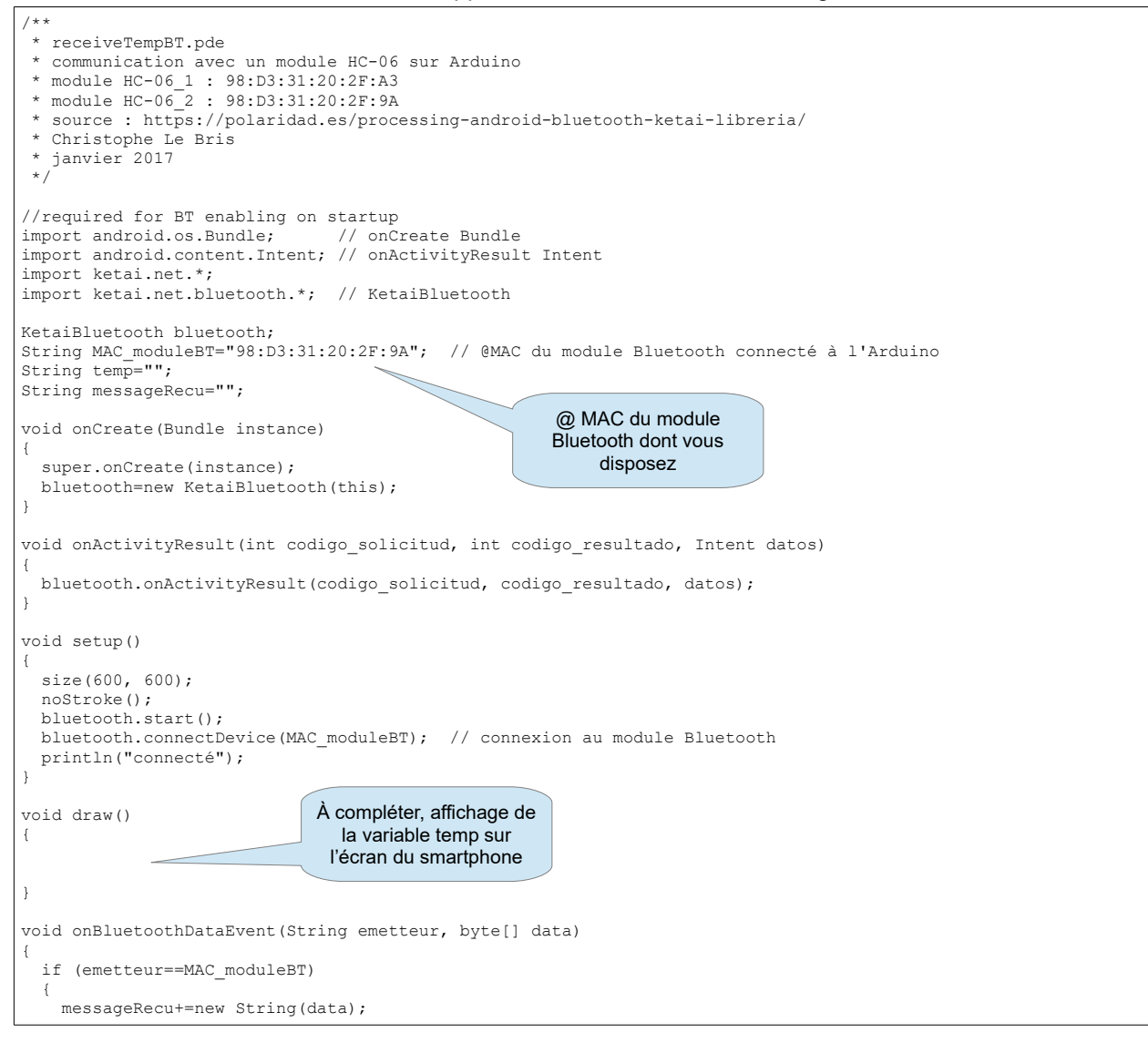

La technologie Bluetooth utilise les ondes radios (bande de fréquence des 2.4 GHz) pour communiquer, si bien que les périphériques ne doivent pas nécessairement être en liaison visuelle pour communiquer.

✔ Déplacez-vous à l'intérieur puis à l'extérieur de la salle. Quelle est la portée de votre réseau Bluetooth ?

#### 2.3 Envoi de données du smartphone vers l'Arduino par la liaison Bluetooth

L'objectif est de tester la communication du smartphone vers la carte Arduino. Vous vous aiderez du site web ketai.org pour trouver la fonction permettant d'envoyer un message à partir du smartphone.

✔ Modifiez les programmes précédents et le câblage afin d'allumer une led câblée sur la broche 8 à partir de l'application sur le smartphone. Testez et faîtes contrôler par le professeur.

Validation prof :